## How to Use the eBook Viewer

eBooks can be read online in the eBook Viewer by selecting **PDF full text** or **EPUB full text** on the Result List or Detailed Record.

| Computing 1127                  |                                     |                                                                                                    |                                                                                                    |
|---------------------------------|-------------------------------------|----------------------------------------------------------------------------------------------------|----------------------------------------------------------------------------------------------------|
| a comparing 1137                | Table                               | e of contents                                                                                                    | ×                                                                                                    |
| gro Marin<br>cía <i>Editors</i> | >                                   | Cover<br>Front Matter<br>Organizational Models and<br>Information Systems                                                                 | <u>له</u><br>خ<br>خ                                                                                                    |
| tion                            | >                                   | Information and Knowledge<br>Management                                                                                                   | ±                                                                                                    |
|                                 | >                                   | Software and Systems Modeling                                                                                                    | *                                                                                                    |
| ogy                             | >                                   | Human-Computer Interaction<br>Intelligent and Decision Support<br>Systems                                                                 | *                                                                                                    |
| ems                             | >                                   | Software Systems, Architectures<br>Applications and Tools                                                                                 | ¥                                                                                                    |
| U                               | >                                   | Health Informatics                                                                                                    | *                                                                                                    |
|                                 | >                                   | Information Technologies in<br>Education                                                                                                  | ٤                                                                                                    |
| D                               | >                                   | Multimedia Systems and<br>Applications                                                                                                    | ¥                                                                                                    |
| <u> </u>                        | >                                   | Cybersecurity and Cyber-Defens                                                                                                    | e ±                                                                                                    |
|                                 | tion<br>ogy<br>ems<br>o<br>Springer | aro Marin<br>tia Editors<br>><br>tion<br>><br>o<br>y<br>o<br>><br>o<br>><br>o<br>><br>o<br>><br>o<br>><br>o<br>><br>o<br>><br>o<br>><br>o | Cover<br>Front Matter<br>> Organizational Models and<br>Information Systems<br>> Information and Knowledge<br>Management<br>> Big Data Analytics and Application<br>> Software and Systems Modeling<br>> Software and Systems Modeling<br>> Human-Computer Interaction<br>> Intelligent and Decision Support<br>Systems<br>> Software Systems, Architectures<br>Applications and Tools<br>> Health Informatics<br>> Information Technologies in<br>Education<br>> Multimedia Systems and<br>Applications<br>> Cybersecurity and Cyber-Defens |

In the top toolbar of the eBook Viewer, you can click the Table of Contents, Details, or Search Within icons.

- Like Click  $\heartsuit$  to add the eBook to your Liked items in the Dashboard.
- **Cite** Click **S** to copy the eBook citation information formatted in the most widely used styles and paste it into the reference section of your document.
- **Share** Click *r* to copy a link to the record which can be shared via email.
- **Print** Click 🖶 to print eBook chapters or a custom range of pages or same them to your computer or device as PDFs.
- **Details** Click to view the Detail information for the eBook, including:
  - **Availability & Permissions** displays the number of pages that can be printed or saved, whether copy/paste functionality is allowed, and whether the eBook can be downloaded to read offline.
- **Table of Contents** Click 🗮 to view the Table of Contents for the eBook title you are reading in the right column. From the Table of Contents you can click IMG to download a chapter of the eBook.
- **Search Within** Click **Q** to search for terms within the eBook.

## Using the eBook Viewer Toolbar

When viewing eBooks in PDF format, the following options are available on the toolbar at the bottom of the viewer.

| ∧ 3 /Backcover ∨ | • • × |
|------------------|-------|
|------------------|-------|

- **Page Navigation**: Use the page navigation arrows to move up or down one page at a time or enter a page number in the field provided and click **Go**.
- **Zoom In**: Click the icon to zoom in on the page.
- **Zoom Out**: Click the icon to zoom out on the page.
- **Fit Page to Viewport**: Click the icon to fit the entire page into the viewport.

## **EPUB** Format

EPUB is an open eBook standard and file format that allows you to increase the size of the font, enabling you to optimize the viewing experience on desktop computers, smart phones, and tablets.

EPUB format eBooks use vertical scrolling to display the text of each chapter. Use the navigation arrows to change the chapter you are reading.

In cases when you are viewing an eBook in ePub format, the toolbar appears as shown.

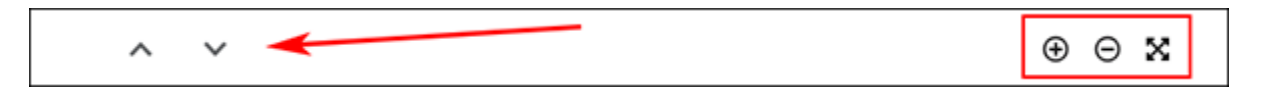

- **Chapter Navigation**: Use the navigation arrows to change the chapter or section of an eBook title you are reading. Contents of the chapter or section can be read using vertical scrolling.
- **Zoom In**: Click the icon to display text in a larger font size.
- **Zoom Out**: Click the icon to display the text in a smaller font size.
- Fit Page to Viewport: Click the icon to fit the entire page into the viewport.

Notes:

- EPUB format is not compatible with Internet Explorer browsers 7 & 8. When trying to open an EPUB format eBook in IE 7 or 8, you are prompted to upgrade your browser to IE 9. For more info about EPUB, click <u>here</u>.
- While the text-to-speech feature is not available in the eBook Viewer, you are able to <u>save</u> parts of an eBook in PDF format and use the Adobe Reader Read Aloud functionality to hear the eBook section read out loud.